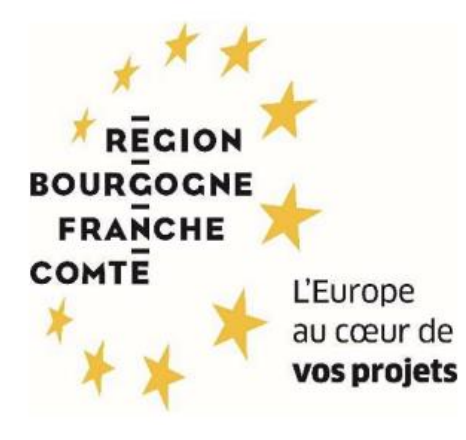

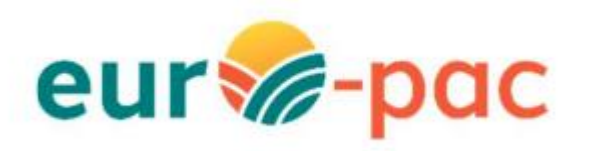

Comment ajouter des contacts à mon organisme accompagnateur

?

| ETAPE #1 – RESPECTER LES PREREQUIS                                                                                                    | 2           |
|----------------------------------------------------------------------------------------------------|-------------|
| ETAPE #2 – GERER SES INFORMATIONS                                                                                                    | 2           |
| ETAPE #2.1 – CONNEXION A LA PLATEFORME EN TANT QUE REPRESENTANT DE<br>L'ORGANISME<br>ETAPE #2.2 – GERER LES PROPRIETES DE SON ORGANISME | 2           |
| ETAPE #3 – AJOUTER UN CONTACT                                                                                                    | 1           |
| ETAPE #3.1 – ACCEDER AUX CONTACTS                                                                                                    | 4<br>5<br>7 |
| ETAPE #4 – SE CONNECTER EN TANT QUE CONTACT D'UN<br>ORGANISME                                                                           | )           |
| ETAPE #4.1 – SE CONNECTER LA 1 <sup>ERE</sup> FOIS                                                                                      | )<br>1<br>2 |

# ETAPE #1 – RESPECTER LES PREREQUIS

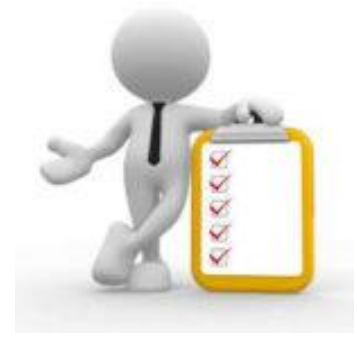

Vous devez avoir validé l'inscription de votre organisme sur le portail Euro-PAC.

Sinon, vous devez vous inscrire afin d'obtenir une identifiant et mot de passe pour pouvoir vous connecter à la plateforme.

Voir les tutoriels :

- Tutoriel Création Compte Personne Physique
- Tutoriel Création Compte Personne Morale

## **ETAPE #2 – GERER SES INFORMATIONS** ETAPE #2.1 – Connexion à la plateforme en tant que représentant de l'organisme

Depuis le portail Euro-PAC :

- Renseigner votre identifiant et mot de passe (1 et 2) relatif au représentant de votre organisme
- Cliquer sur le bouton S'IDENTIFIER pour accéder à votre espace (3)

| ringen #<br>enset<br>* torn<br>* torn torn torn torn torn torn torn torn                                                                                                    | Gestion des subventions et des aides individuelles<br>Les services en ligne<br>RECHERCHER UNE AIDE |
|----------------------------------------------------------------------------------------------------|----------------------------------------------------------------------------------------------------|
| Bienvenue sur le site EURO-PAC pour les fonds FEADER         Cette Plate-forme vous permet de : <ul> <li>Rechercher un dispositif d'alde</li> <li>Déposer un dossier de demande</li> <li>Suivre l'instruction et le palement de vos dossiers</li> </ul> 1 <ul> <li>Inscrivez-vous pour bénéficier de l'ensemble de ces services !</li> <li>NOUVEL UTILISATEUR ?</li> <li>Inscrivez vous !</li> </ul> 2 <ul> <li>Reclevez vous !</li> </ul> 2 <ul> <li>Suivre l'utilisateur ?</li> <li>Inscrivez vous !</li> </ul> 2 <ul> <li>Reclevez vous !</li> </ul> 2 <ul> <li>Reclevez vous !</li> </ul> 2 | DEJA INSCRIT ?<br>Kentifiez vous !<br>Mot de passe<br>STOENTIFIER<br>3<br>MOT DE PASSE OUBLIÉ ?    |

#### Vous êtes maintenant connecté à votre espace :

| ROURSCOM<br>ROURSCOM<br>FRANCOM<br>CONTE<br>CONTE<br>A 1000<br>Vocp | Cultured par<br>Cultured par<br>Turkien europtenne                                   |                                     |                |                      |                     | Gestion des subventions et | ontact 1 Collectivité 1<br>des aides individuelles<br>Les services en ligne |
|---------------------------------------------------------------------|--------------------------------------------------------------------------------------|-------------------------------------|----------------|----------------------|---------------------|----------------------------|-----------------------------------------------------------------------------|
| Accu                                                                | JEIL 🔔                                                                               |                                     |                | RECHERCHER UNE AIDE  | SUIVRE MES DOSSIERS | DOCUMENTS RESSOURCES       | DÉTAIL FICHE TIERS                                                          |
| C                                                                   | Mes derniers dossiers                                                                |                                     |                | тоит                 | AFFICHER État de    | e mes dossiers             |                                                                             |
|                                                                     | MAEC Protection des races menacées (nouveau)                                         | BFC-PRM-000035<br>Collectivité 1    | iii 11/09/2023 | Demandé : 30 000 € 👩 | •                   |                            |                                                                             |
|                                                                     | Modernisation et adaptation des exploitations<br>d'élevage au dérèglement climatique | MOD01-2302-000503<br>Collectivité 1 | iii 07/09/2023 | Demandé : - 🔵        | ٠                   |                            | Q                                                                           |
|                                                                     |                                                                                      |                                     |                |                      |                     |                            |                                                                             |

### ETAPE #2.2 – Gérer les propriétés de son organisme

Une fois que vous – le représentant de l'organisme – êtes connecté à la plateforme avec vos identifiants, vous devez cliquer sur **DETAIL FICHE TIERS** (1) afin d'accéder aux informations relatives à votre organisme :

| BEGON<br>BOURGOENE<br>FRANKINE<br>CONTE | Coffnancé par<br>scravda<br>vo sverb |                                                                                       |                     |                     | Sestion des subventions et | nTest TestOrganisme<br>des aides individuelle<br>Les services en ligr | [→<br>es<br>ne |
|-----------------------------------------|--------------------------------------|---------------------------------------------------------------------------------------|---------------------|---------------------|----------------------------|-----------------------------------------------------------------------|----------------|
| A0                                      | CUEIL 🔔                              |                                                                                       | RECHERCHER UNE AIDE | SUIVRE MES DOSSIERS | DOCUMENTS RESSOURCES       | DÉTAIL FICHE TIE                                                      | RS             |
|                                         | Mes derniers dossiers                |                                                                                       | тош                 | T AFFICHER État d   | e mes dossiers             |                                                                       | 1              |
|                                         |                                      | Aucun dossier dans cette catégorie                                                    |                     |                     |                            |                                                                       |                |
|                                         |                                      |                                                                                       |                     |                     |                            | 1                                                                     | ß              |
|                                         |                                      |                                                                                       |                     |                     |                            |                                                                       |                |
|                                         | Actualités                           |                                                                                       |                     |                     |                            |                                                                       |                |
|                                         | eur‰-pac                             | 12/04/2023<br>Test_Lien vers plateforme Tiers<br>Lien vers plateforme Tiers Formation |                     |                     | vo                         | NR PLUS                                                               |                |

#### La fenêtre suivante s'affiche :

| Area Carlos area par<br>Area Carlos Cofinanci par<br>Tunion surpatano  | Gestion des subvention                                                                     | s et des aldes individuelles<br>Les services en ligne |
|------------------------------------------------------------------------|--------------------------------------------------------------------------------------------|-------------------------------------------------------|
| ACCUEIL                                                                | RECHERCHER UNE AIDE SUIVRE MES DOSSIERS DOCUMENTS RESSOURC                                 | ES DÉTAIL FICHE TIERS                                 |
| Détail Fiche Tiers                                                     |                                                                                            |                                                       |
| Attention la saisie de cet écran ne constitue pas le dépôt d'un dossie | r de demande. Vous pouvez déposer un dossier de demande via le menu «Rechercher une Aide». |                                                       |
| Identification IBAN Documents Contacts Autres                          |                                                                                            |                                                       |
| Identité                                                               |                                                                                            | 6                                                     |
| Nom d'Etablissement *                                                  | Accompagnateur1                                                                            |                                                       |
| Forme juridique *                                                      | Autre organisme privé                                                                      | •                                                     |
| N° de SIRET *                                                          | 82799960800017                                                                             |                                                       |
| N* NAF-APE                                                             | (composit de 14 canactiers numériques)<br>6920Z - Activités comptables                     | *                                                     |
|                                                                        |                                                                                            |                                                       |
| Coordonnées                                                            |                                                                                            |                                                       |
|                                                                        |                                                                                            |                                                       |

Vous avez accès à vos informations que vous pouvez modifier / compléter si nécessaire.

Il faudra cliquer sur le bouton VALIDER en bas à droite de la page pour prendre en compte ses éléments modifiés ou complétés.

## **ETAPE #3 – AJOUTER UN CONTACT** ETAPE #3.1 – Accéder aux contacts

Vous devez cliquer sur l'onglet **Contacts** (1) de la page **Détail Fiche Tiers** afin d'accéder à la gestion des contacts de votre organisme :

| Coffrancé par<br>arrest                                                 |                                                                            |                     | Gestion des subventions et | des aldes individue<br>Les services en li |
|-------------------------------------------------------------------------|----------------------------------------------------------------------------|---------------------|----------------------------|-------------------------------------------|
| UEIL 🔔                                                                  | RECHERCHER UNE AIDE                                                        | SUIVRE MES DOSSIERS | DOCUMENTS RESSOURCES       | DÉTAIL FICHE TI                           |
| Détail Fiche Tiers                                                      |                                                                            |                     |                            |                                           |
| Attention la saisie de cet écran ne constitue pas le dépôt d'un dossier | de demande. Vous pouvez déposer un dossier de demande via le menu «Recherc | her une Alde».      |                            |                                           |
| Identification IBAN Documents Contacts Autres                           |                                                                            |                     |                            |                                           |
|                                                                         |                                                                            |                     |                            |                                           |
| Identité                                                                |                                                                            |                     |                            |                                           |
| Nom d'Etablissement *                                                   | Accompagnateur1                                                            |                     |                            |                                           |
| Forme juridique *                                                       | Autre organisme privé                                                      |                     |                            | -                                         |
| N° de SIRET *                                                           | 82799960800017                                                             |                     |                            |                                           |
|                                                                         | (composé de 14 caractères numériques)<br>60207 : A celuités accestables    |                     |                            |                                           |
| N" NAF-APE                                                              | 09202 - Activites comptables                                               |                     |                            |                                           |
| Coordonnées                                                             |                                                                            |                     |                            |                                           |
|                                                                         |                                                                            |                     |                            |                                           |
| Adresse principale                                                      |                                                                            |                     |                            |                                           |
|                                                                         |                                                                            |                     |                            |                                           |

#### La page suivante s'affiche :

| Not Boost<br>mission<br>senti<br>centil<br>centil<br>control Cofinanci par |                                          |                                          |                                        |                     | Sestion des subventions et | nTest TestOrganisme [+<br>des aldes individuelles |
|----------------------------------------------------------------------------|------------------------------------------|------------------------------------------|----------------------------------------|---------------------|----------------------------|---------------------------------------------------|
| ACCUEIL                                                                    |                                          |                                          | RECHERCHER UNE AIDE                    | SUIVRE MES DOSSIERS | DOCUMENTS RESSOURCES       | Les services en ligne<br>DÉTAIL FICHE TIERS       |
| Détail Fiche Tiers                                                         |                                          |                                          |                                        |                     |                            |                                                   |
| Attention la saisie de cet é                                               | cran ne constitue pas le dépôt d'un doss | er de demande. Vous pouvez déposer un do | ossier de demande via le menu «Recherc | her une Alde».      |                            |                                                   |
| Identification IBAN Do                                                     | cuments Contacts Autres                  |                                          |                                        |                     |                            | Q                                                 |
| Civilité                                                                   | Nom                                      | Prénom                                   | En Qualité de                          | Compte              | e associé Actio            | ns                                                |
| -4                                                                         | TestOrganisme                            | PrenomTest                               |                                        |                     | 2                          |                                                   |
| 2 + AJOUTER UN CONTACT                                                     |                                          |                                          |                                        |                     |                            | 1                                                 |
|                                                                            |                                          |                                          |                                        |                     |                            |                                                   |
| ANNULER                                                                    |                                          |                                          |                                        |                     |                            | VALIDER                                           |

Le représentant de l'organisme apparaît dans la liste des contacts dans la partie Liste des contacts (1).

### ETAPE #3.2 – Ajouter un nouveau contact

Pour ajouter un nouveau contact, vous devez cliquer sur le bouton AJOUTER UN CONTACT (2), la fenetre suivante apparaît :

| RECION<br>BOIRLOSN<br>REARCHE<br>CONTE | A Clarge Action of the second | Colinancé par<br>TUnico européense     |                                 |                      |                                   |                     |                     | Sestion des subventions et | imTest TestOrganisme |
|----------------------------------------|-------------------------------|----------------------------------------|---------------------------------|----------------------|-----------------------------------|---------------------|---------------------|----------------------------|----------------------|
| <b>^</b>                               | CCUEI                         | L 🔺                                    |                                 |                      |                                   | RECHERCHER UNE AIDE | SUIVRE MES DOSSIERS | DOCUMENTS RESSOURCES       | DÉTAIL FICHE TIERS   |
|                                        | Dé                            | étail Fiche Tiers                      |                                 |                      |                                   |                     |                     |                            |                      |
|                                        |                               | Attention la saisle de cet écran ne co | onstitue pas le cépôt d'un doss | Ajout d'un nouveau o | contact                           | he                  | rcher une Alde».    |                            |                      |
|                                        |                               |                                        |                                 | Civilité *           | Sélectionnez                      |                     |                     |                            |                      |
|                                        |                               |                                        |                                 | Nom *                |                                   |                     |                     |                            | 6                    |
|                                        | - 1                           | Identification IBAN Documents          | Contacts Autres                 | Prénom *             |                                   |                     |                     |                            |                      |
|                                        |                               | Liste des contacts                     |                                 | Qualité *            | Sélectionnez                      |                     |                     |                            |                      |
|                                        |                               |                                        |                                 |                      |                                   |                     |                     |                            |                      |
|                                        |                               | CivBite                                | Nom                             | Téléphone            |                                   |                     | Comp                | te associé Activ           | ans .                |
|                                        |                               | 14                                     | TestOrganisme                   | Téléphone personnel  |                                   |                     |                     |                            | 2                    |
|                                        |                               | AJOUTER UN CONTACT                     |                                 | Email                | (exemple : nomprenom@exemple.com) |                     |                     |                            |                      |
|                                        |                               |                                        |                                 |                      | AN                                | NULER               |                     |                            |                      |
|                                        |                               | ANNULER                                |                                 |                      |                                   |                     |                     |                            |                      |
|                                        |                               |                                        |                                 |                      |                                   |                     |                     |                            |                      |
|                                        |                               |                                        |                                 |                      |                                   |                     |                     |                            |                      |
|                                        |                               |                                        |                                 |                      |                                   |                     |                     |                            |                      |

Vous devez renseigner au moins les éléments obligatoires de cette fiche **Ajout d'un nouveau contact** et vous cliquez sur le bouton **VALIDER** (1) pour finaliser la création de ce nouveau contact rattaché à votre organisme :

| Civilité *          | Mme                        | * |
|---------------------|----------------------------|---|
| Nom *               | DURAND                     |   |
| Prénom *            | Gaëlle                     |   |
| Qualité *           | Responsable administrative | Ŧ |
| Téléphone           |                            |   |
| Téléphone personnel |                            |   |
| Email               | durand.gaelle@yopmail.com  | × |

La page suivante s'affiche avec le détail du contact ajouté présenté dans la liste (1) :

| Bičson<br>Bouždose<br>FRanctis<br>Contra<br>Contra<br>Natourdo<br>vispinalo | Presont Test TestOpanisme Company and Company and C |                                              |                                           |                            |                     |                      |                    |  |  |  |  |
|-----------------------------------------------------------------------------|----------------------------------------------------------------------------------------------------|----------------------------------------------|-------------------------------------------|----------------------------|---------------------|----------------------|--------------------|--|--|--|--|
| ACCUEIL                                                                     | <b>.</b>                                                                                                    |                                              |                                           | RECHERCHER UNE AIDE        | SUIVRE MES DOSSIERS | DOCUMENTS RESSOURCES | DÉTAIL FICHE TIERS |  |  |  |  |
| Détai                                                                       | l Fiche Tiers                                                                                                    |                                              |                                           |                            |                     |                      |                    |  |  |  |  |
| 0                                                                           | Attention la saisie de cet écran ne co                                                                                                    | nstitue pas le dépôt d'un dossier de deman   | de. Vous pouvez déposer un dossier de der | nande via le menu «Rechero | ther une Alde».     |                      |                    |  |  |  |  |
| 1                                                                           | Votre fiche tiers est incomplète. Men                                                                                                    | ci de renseigner tous les champs obligatoire | es sur les différents onglets.            |                            |                     |                      | <b>Q</b>           |  |  |  |  |
| Iden                                                                        | tification IBAN Documents                                                                                                    | Contacts Autres                              |                                           |                            |                     |                      | _                  |  |  |  |  |
| List                                                                        | le des contacts                                                                                                    |                                              |                                           |                            |                     |                      |                    |  |  |  |  |
|                                                                             | Civilité                                                                                                    | Nom                                          | Prénom                                    | En Qualité de              | Corr                | pte associé Acti     | ons                |  |  |  |  |
| _                                                                           | 1                                                                                                    | TestOrganisme                                | PrenomTest                                |                            | _                   |                      | 2                  |  |  |  |  |
| ſ                                                                           | Mme                                                                                                    | DURAND                                       | Gaelle                                    | Responsable administr      | ative               |                      |                    |  |  |  |  |
|                                                                             | AJOUTER UN CONTACT                                                                                                    |                                              |                                           |                            | 2                   | 3                    | 4                  |  |  |  |  |
|                                                                             |                                                                                                    |                                              |                                           |                            |                     |                      |                    |  |  |  |  |
| ANN                                                                         | NULER                                                                                                    |                                              |                                           |                            |                     |                      | VALIDER            |  |  |  |  |

Il est possible de gérer ce nouveau contact :

- Vous avez la possibilité de modifier ses éléments en cliquant sur le bouton (2) ou de le supprimer en cliquant sur le bouton (3)

Le bouton (2) va vous permettre d'associer un compte Euro-PAC à votre contact.

### ETAPE #3.3 – Associer un compte Euro-PAC au nouveau contact

En cliquant sur le bouton (2), vous allez associer un compte Euro-PAC à votre contact :

| Cofinance par<br>Puntos Cofinance par                                 |                                             |                                             |                                        |                     | Gestion des subventions e | omTest TestOrganisme<br>t des aides individueli<br>Les services en lic |
|-----------------------------------------------------------------------|---------------------------------------------|---------------------------------------------|----------------------------------------|---------------------|---------------------------|------------------------------------------------------------------------|
| VEIL 🔔                                                                |                                             |                                             | RECHERCHER UNE AIDE                    | SUIVRE MES DOSSIERS | DOCUMENTS RESSOURCES      | DÉTAIL FICHE TIE                                                       |
| Détail Fiche Tiers                                                    |                                             |                                             |                                        |                     |                           |                                                                        |
| Attention la salsie de ce                                             | t écran ne constitue pas le dépôt d'un doss | ier de demande. Vous pouvez déposer un do   | ssier de demande via le menu «Rechero  | her une Aide».      |                           |                                                                        |
| ! Votre fiche tiers est inco                                          | omplète. Merci de renseigner tous les cham  | ps obligatoires sur les différents onglets. |                                        |                     |                           |                                                                        |
| Identification IBAN                                                   | Documents Contacts Autres                   |                                             |                                        |                     |                           |                                                                        |
| IDAN IDAN                                                             |                                             |                                             |                                        |                     |                           |                                                                        |
| Liste des contacts                                                    |                                             |                                             |                                        |                     |                           |                                                                        |
| Liste des contacts                                                    | Nom                                         | Prénom                                      | En Qualité de                          | Compl               | te associé Acti           | ions                                                                   |
| Liste des contacts                                                    | Nom<br>TestOrganisme                        | Prénom<br>Prenom Test                       | En Qualité de                          | Compl               | te associé Acti           | ons                                                                    |
| Liste des contacts<br>Civilité                                        | Nom<br>TestOrganisme<br>DURAND              | Prénom<br>PrenomTest<br>Gaelle              | En Qualité de<br>Responsable administr | Compi               | te associé Act            | ons                                                                    |
| Liste des contacts<br>civilité<br>Mme<br>* AJOUTER UN CONTAC          | Nom<br>Testorganisme<br>DURAND              | Prénom<br>PrenomTest<br>Gaelle              | En Qualité de<br>Responsable administr | Compr<br>tive 2     |                           | ons<br>4                                                               |
| Liste des contacts<br>Civilité<br>4<br>Mme<br>4<br>AJOUTER UN CONTACT | Nom<br>TestOrganisme<br>DURAND              | Prinom<br>PrenomTest<br>Gaëlle              | En Qualité de<br>Responsable administr | Compt<br>tive 2     | te associé Act            | ons<br>III<br>4                                                        |

La page suivante s'affiche pour vous permettre de renseigner les informations obligatoires à la création d'un compte pour accéder à la plateforme Euro-PAC :

| айском<br>воизросна<br>закарона<br>сонта<br>издогоб<br>чартабо | Collinance par<br>Funion surspienme |                                     |                                     |                                                                                        |                      |                     | Le Pren<br>Gestion des subventions e | iomTest TestOrganisme E+<br>It des aides individuelles<br>Les services en ligne |
|----------------------------------------------------------------|-------------------------------------|-------------------------------------|-------------------------------------|----------------------------------------------------------------------------------------|----------------------|---------------------|--------------------------------------|---------------------------------------------------------------------------------|
| ACCUEIL                                                        |                                     |                                     |                                     | RE                                                                                     | CHERCHER UNE AIDE    | SUIVRE MES DOSSIERS | DOCUMENTS RESSOURCES                 | DÉTAIL FICHE TIERS                                                              |
| Dét                                                            | tail Fiche Tiers                    |                                     | Création du compte                  | utilisateur associé                                                                    |                      |                     |                                      |                                                                                 |
|                                                                | Attention la saisie de cet écran ne | e constitue pas le dépôt d'un dossi | Nom                                 | DURAND - Gaëlle - Responsable ad                                                       | Iministrative        | ercher une Aide».   |                                      |                                                                                 |
|                                                                |                                     | ferci de renseigner tous les cham   | Identifiant *<br>Téléphone portable |                                                                                        |                      |                     |                                      | G                                                                               |
| Id                                                             | lentification IBAN Document         | is Contacts Autres                  | Council *                           |                                                                                        |                      |                     |                                      |                                                                                 |
| -L                                                             | iste des contacts                   |                                     | Confirmation du courriel *          | (exemple : nomprenom@exemple.com)                                                      |                      |                     |                                      |                                                                                 |
|                                                                | Civilité                            | Nom                                 | Mot de passe *                      |                                                                                        | Q                    | Com                 | ipte associé Acti                    | lions                                                                           |
|                                                                | ·±                                  | TestOrganisme                       | Confirmation du mot<br>de passe *   | Champ obligatoire                                                                      | Ø                    |                     | E.                                   | /                                                                               |
| 1                                                              | Mme                                 | DURAND                              | Permission 🚺 *                      | Aucune restriction     Le contact peut seulement cré     nouveau dossier, sans le dépo | in<br>Ser un<br>Iser | strative            |                                      |                                                                                 |
| A                                                              | INNULER                             | _                                   | _                                   | ANNU                                                                                   | VALIDER              |                     |                                      |                                                                                 |

Vous avez la possibilité de donner des permissions sur les dossiers que va déposer votre organisme à vos contacts.

Pour cela, vous devez choisir entre :

- Aucune restriction : Le contact aura tous les droits sur les dossiers de votre organisme
- Le contact peut seulement créer un nouveau dossier, sans le déposer : Le contact ne pourra pas valider le dépôt du dossier mais il sera en mesure de le créer et de le compléter

| RECION #<br>BOUNDOCHE<br>FRINCHE<br>FRINCHE<br>FRINCHE<br>FRINCHE<br>BOUNDOCHE<br>BOUNDOCHE<br>BOUNDOCHE<br>BOUNDOCHE<br>BOUNDOCHE<br>BOUNDOCHE<br>BOUNDOCHE<br>FRINCHE<br>BOUNDOCHE<br>FRINCHE<br>BOUNDOCHE<br>FRINCHE<br>BOUNDOCHE<br>FRINCHE<br>BOUNDOCHE<br>FRINCHE<br>BOUNDOCHE<br>FRINCHE<br>BOUNDOCHE<br>FRINCHE<br>BOUNDOCHE<br>FRINCHE<br>BOUNDOCHE<br>FRINCHE<br>BOUNDOCHE<br>FRINCHE<br>BOUNDOCHE<br>FRINCHE<br>BOUNDOCHE<br>FRINCHE<br>FRINCHE | Collinancé par<br>Cultion surgéenne                |                                        |                                   |                                                                                                    |                                                                            |                                    | Le Preno             | mTest TestOrganisme [→<br>des aides individuelles<br>Les services en ligne |
|----------------------------------------------------------------------------------------------------|----------------------------------------------------|----------------------------------------|-----------------------------------|----------------------------------------------------------------------------------------------------|----------------------------------------------------------------------------|------------------------------------|----------------------|----------------------------------------------------------------------------|
|                                                                                                    |                                                    |                                        |                                   |                                                                                                    | RECHERCHER UNE AIDE                                                        | SUIVRE MES DOSSIERS                | DOCUMENTS RESSOURCES | DÉTAIL FICHE TIERS                                                         |
| Dé                                                                                                    | tail Fiche Tiers                                   |                                        | Création du compte                | utilisateur associé                                                                                                    |                                                                            |                                    |                      |                                                                            |
|                                                                                                    | Attention la saisie de cet écran ne co             | nstitue pas le dépôt d'un doss         | Nom                               | DURAND - Gaëlle - Responsabl                                                                                                    | e administrative her                                                       | cher une Aide».                    |                      |                                                                            |
|                                                                                                    |                                                    |                                        | Identifiant *                     | GDurand                                                                                                    |                                                                            |                                    |                      |                                                                            |
|                                                                                                    |                                                    |                                        | Téléphone portable                | 0606020303                                                                                                    |                                                                            |                                    |                      | G                                                                          |
| 1)                                                                                                    | dentification IBAN Documents                       | Contacts Autres                        | Courriel *                        | durand.gaelle@yopmail.com                                                                                                    |                                                                            |                                    |                      |                                                                            |
|                                                                                                    | Liste des contacts                                 |                                        | Confirmation du courriel *        | (exemple : nomprenom@exemple.com)<br>durand.gaelle@yopmail.com                                                                                  |                                                                            |                                    |                      |                                                                            |
|                                                                                                    | Civilité                                           | Nom                                    | Mot de passe *                    | GDurand#2023                                                                                                    | o                                                                          | Comp                               | te associé Actio     | ins                                                                        |
|                                                                                                    | <u>12</u>                                          | TestOrganisme                          | Confirmation du mot<br>de passe * |                                                                                                    | × 🗞                                                                        |                                    |                      |                                                                            |
| *Avec cette p                                                                                                    | emission, le contact ne peut pas valider de nouvea | ux dossiers ou valider un dossier en ( | semande de compléments. Le co     | <ul> <li>Intest per tréanneire les rens dent<br/>Accome reservicion</li> <li>Le contact peut seulemen<br/>nouveau dossier, sans le c</li> </ul> | et les enregistrer. Le contact n<br>t créer un<br>léposer<br>NULER VALIDER | e peut également pos initier de de | mande de paiement.   | VALIDER                                                                    |

Vous devez renseigner un **Identifiant** (1), un mot de passe et sa confirmation (2) et les permissions accordées.

| Création du compte                | utilisateur associé                                                                                                    |
|-----------------------------------|----------------------------------------------------------------------------------------------------|
| Nom                               | DURAND - Gaëlle - Responsable administrative                                                                            |
| Identifiant *                     | GDurand                                                                                                    |
| Téléphone portable                | 0606020303                                                                                                    |
| Courriel *                        | durand.gaelle@yopmail.com                                                                                               |
| Confirmation du courriel *        | (exemple : nomprenom@exemple.com)<br>durand.gaelle@yopmail.com                                                          |
| Mot de passe *                    |                                                                                                    |
| Confirmation du mot<br>de passe * | × &                                                                                                    |
| Permission (1) *                  | <ul> <li>Aucune restriction</li> <li>Le contact peut seulement créer un<br/>nouveau dossier, sans le déposer</li> </ul> |
|                                   | ANNULER                                                                                                    |

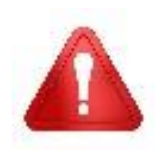

Le mot de passe doit respecter certaines règles imposées par Euro-PAC.

Il n'est pas nécessaire d'envoyer le mot de passe au contact car il devra le changer lors de sa première connexion.

Vous devez ensuite cliquer sur le bouton VALIDER (3).

La page suivante apparaît :

| Prenomfest TestOrganisme                                                                                                    | C→                |
|----------------------------------------------------------------------------------------------------|-------------------|
| Gestion des subventions et des aides individu<br>Les services en<br>Les services en                                                                              | ielles<br>n ligne |
| ACCUEIL 🏚 RECHERCHER UNE AIDE SUIVRE MES DOSSIERS DOCUMENTS RESSOURCES DÉTAIL FICHE                                                                              | TIERS             |
| Détail Fiche Tiers                                                                                                    |                   |
| Attention la salsie de cet écran ne constitue pas le dépôt d'un dossier de demande. Vous pouvez déposer un dossier de demande via le menu «Rechercher une Alde». |                   |
| Identification IBAN Documents Contacts Autres                                                                                                    |                   |
| Liste des contacts                                                                                                    |                   |
| Civilité Nom Prénom En Qualité de Compte associé Actions                                                                                                    |                   |
| 🛃 TestOrganisme PrenomTest Modifier les habilitations                                                                                                    |                   |
| Mme DURAND Gaële Responsable administrative 🚺 🚺                                                                                                    |                   |
|                                                                                                    |                   |
| ANNULER                                                                                                    |                   |

Il sera toujours possible de modifier les habilitations de ce contact ultérieurement si nécessaire et cliquant sur le bouton **MODIFIER LES HABILITATIONS** (1).

# ETAPE #4 – SE CONNECTER EN TANT QUE CONTACT D'UN ORGANISME ETAPE #4.1 – Se connecter la 1<sup>ère</sup> fois

A la validation de la création du compte utilisateur Euro-PAC associé au nouveau contact, un mail automatique est envoyé sur l'adresse mail renseignée pour ce contact afin de lui permettre d'activer son compte dont l'identifiant lui est indiqué :

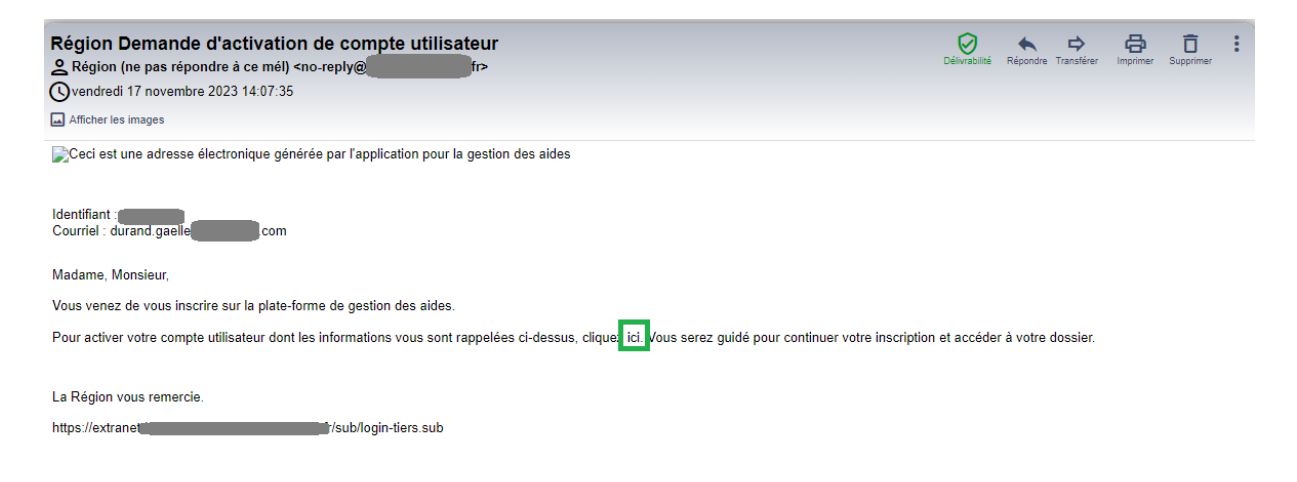

Le contact doit cliquer sur le lien ici du mail afin d'activer son compte.

#### La page suivante apparaît :

| AČGION<br>BURGOLNE<br>RRANCHS<br>CONTE | Loren Collivanté par<br>Purson européenne |                                                                                              |                                                                                                    |                 |          | Gestion des subventions et | Cante DURAND<br>des aides individu<br>Les services er | [→<br>uelles<br>niigne |
|----------------------------------------|-------------------------------------------|----------------------------------------------------------------------------------------------|----------------------------------------------------------------------------------------------------|-----------------|----------|----------------------------|-------------------------------------------------------|------------------------|
| 1 AC                                   | CUEIL 🌲                                   |                                                                                              | RECHERCHER UNE                                                                                                    | AIDE SUIVRE MES | DOSSIERS | DOCUMENTS RESSOURCES       | DÉTAIL FICHE                                          | TIERS                  |
|                                        | Mes derniers dossiers                     |                                                                                              |                                                                                                    | TOUT AFFICHER   | État d   | e mes dossiers             |                                                       |                        |
|                                        |                                           | Aucun dos                                                                                    | sier dans cette catégorie                                                                                                    |                 |          |                            |                                                       |                        |
|                                        | Actualités                                | 12/04/2020<br><b>Test_Lien vers plateforme Tiers</b><br>Lien vers plateforme Tiers Formation | Changement du mot de passe<br>Suite à une demande de réinitialisation de votre mot de passe,<br>merci de rensagner votre nouveau mot de passe.<br>Nouveau mot de<br>passe *<br>Confirmer le nouveau<br>mot de passe *<br>VALIDER |                 |          | v                          | OIR PLUS                                              | 0                      |

### ETAPE #3.2 – Changer son mot de passe

| r en en en en en en en en en en en en en                      |                                                                                                    |                                                                                                |                 | Gestion des subve      | Casese DURAND<br>entions et des aides individuel<br>Les services en lig | [→<br>Ves<br>gne |
|---------------------------------------------------------------|----------------------------------------------------------------------------------------------------|------------------------------------------------------------------------------------------------|-----------------|------------------------|-------------------------------------------------------------------------|------------------|
| ACCUEIL                                                       |                                                                                                    | RECHERCHER UNE AID                                                                             | E SUIVRE MES DO | OSSIERS DOCUMENTS RESS | DURCES DÉTAIL FICHE TI                                                  | ERS              |
| Mes derniers dossiers                                         |                                                                                                    |                                                                                                | OUT AFFICHER    | État de mes dossiers   |                                                                         |                  |
|                                                               | Aucun dossier dans cette catégo                                                                                                    | rie                                                                                            |                 |                        |                                                                         |                  |
| Actualités<br>Europ-poce<br>Test_Lien v<br>Lien vers pleteter | Changement du mot<br>Suite à une demi<br>meri de renseign<br>Nouveau mot de<br>passe •<br>Confirmer le nouveau<br>met Iters formation | de passe<br>Inde de réinitialisation de votre mot de passe,<br>ler votre nouveau mot de passe. |                 |                        | VOIR PLUS                                                               | G                |

Le contact doit donc saisir un nouveau mot de passe afin d'activer son compte :

Il doit indiquer ce nouveau mot de passe sur la 1<sup>ère</sup> ligne et le confirmer sur la seconde.

Les règles à respecter sont les suivantes – elles apparaissent en cliquant sur ( :

| Cha                                                                                 | angement du mot de passe                                                                                                    |
|-------------------------------------------------------------------------------------|----------------------------------------------------------------------------------------------------|
| Le mot de passe doit faire 15<br>• Une minuscule<br>• Une majuscule<br>• Un chiffre | caractères ou plus, et respecter au moins 3 des critères suivants :<br>Suite à une demande de réinitialisation de votre mot <mark>de passe,</mark><br>merci de renseigner votre nouveau mot de passe. |
| Un caractère spécial (hore                                                          | s'_)<br>Nouveau mot de<br>passe i *                                                                                                    |

Une fois le nouveau mot de passe et sa confirmation saisis, il doit cliquer sur le bouton VALIDER (1) et mémoriser son mot de passe pour ses prochaines connexions :

| Changement du mo                       | t de passe                                                    |                             |
|----------------------------------------|---------------------------------------------------------------|-----------------------------|
| Suite à une dema<br>merci de renseig   | ande de réinitialisation de vo<br>ner votre nouveau mot de pa | otre mot de passe,<br>asse. |
| Nouveau mot de<br>passe i *            |                                                               | Ś                           |
| Confirmer le nouveau<br>mot de passe * |                                                               | Ø ×                         |
|                                        |                                                               | 1 VALIDER                   |

### ETAPE #3.3 – Créer un dossier

Depuis le portail Euro-PAC, le contact de l'organisme accompagnateur doit :

- Renseigner votre identifiant et mot de passe (1 et 2)
- Cliquer sur le bouton S'IDENTIFIER pour accéder à votre espace (3)

| Account of the second second s | Gestion des subventions et des aides individuelles<br>Les services en ligne<br>RECHERCHER UNE AIDE |
|----------------------------------------------------------------------------------------------------|----------------------------------------------------------------------------------------------------|
| Bienvenue sur le site EURO-PAC pour les fonds FEADER         Cette Plate-forme vous permet de : <ul> <li>Rechercher un dispositif d'alde</li> <li>Déposer un dossier de demande</li> <li>Suivre l'instruction et le paiement de vos dossiers</li> </ul> 12         Inscrivez-vous pour bénéficier de l'ensemble de ces services !       NOUVEL UTILISATEUR ?       Inscrivez Yous !                                                                                                    | DEJA INSCRIT ?<br>Identifiant Mot de passe                                                         |

Vous, le contact de l'organisme accompagnateur, êtes maintenant connecté à votre espace :

| BECROM<br>BOURDOCHE<br>FRANCHE<br>CONTE | torer<br>somerseti<br>varies |                                                                                    |                     |               |         | Gestion des subventions et d | Saelle DURAND<br>des aides individu<br>Les services er | uelles<br>n ligne |
|-----------------------------------------|------------------------------|------------------------------------------------------------------------------------|---------------------|---------------|---------|------------------------------|--------------------------------------------------------|-------------------|
| A                                       | CUEIL                        |                                                                                    | RECHERCHER UNE AIDE | SUIVRE MES DO | DSSIERS | DOCUMENTS RESSOURCES         | DÉTAIL FICHE                                           | TIERS             |
|                                         | Mes derniers dossiers        |                                                                                    | тоот                | AFFICHER      | État de | e mes dossiers               |                                                        |                   |
|                                         |                              | Aucun dossier dans cette catégorie                                                 |                     |               |         |                              |                                                        |                   |
|                                         |                              |                                                                                    |                     |               |         |                              |                                                        | ด                 |
|                                         |                              |                                                                                    |                     |               |         |                              |                                                        |                   |
|                                         | Actualités                   |                                                                                    |                     |               |         |                              |                                                        |                   |
|                                         | eur‰-pac                     | 12/06/2023<br>Test_Lien vers plateforme Tiers<br>Let vers bieferme Tiers Formation |                     |               |         |                              |                                                        |                   |
|                                         |                              |                                                                                    |                     |               |         | vo                           | IR PLUS                                                |                   |

Pour rechercher le dispositif d'aide concerné, vous devez cliquer sur le menu **RECHERCHER UNE AIDE** (1) :

| response<br>response<br>center<br>response<br>response<br>response<br>rubble europeanne |                  | 1                             | Contact 1 Collectivité 1<br>Gestion des subventions et des aides individuelles<br>Les services en ligne |
|-----------------------------------------------------------------------------------------|------------------|-------------------------------|----------------------------------------------------------------------------------------------------|
| ACCUEIL                                                                                 |                  | RECHERCHER UNE AIDE SUIVRE ME | ES DOSSIERS DOCUMENTS RESSOURCES DÉTAIL FICHE TIERS                                                     |
| Mes derniers dossiers                                                                   |                  | TOUT AFFICHER                 | État de mes dossiers                                                                                    |
|                                                                                         | E DEC DDM 00002E |                               |                                                                                                    |

Vous avez maintenant accès à la recherche d'une aide :

| reference reserver and the second second sec | 6                                              | Les services en ligne                 |
|----------------------------------------------------------------------------------------------------|------------------------------------------------|---------------------------------------|
| Accueil 🜲                                                                                                    | RECHERCHER UNE AIDE SUIVRE MES DOSSIERS DOG    | CUMENTS RESSOURCES DÉTAIL FICHE TIERS |
| Rechercher une Aide                                                                                                    |                                                |                                       |
| Quelle alde recherchez-vous ?                                                                                                    |                                                |                                       |
| + de critères                                                                                                    |                                                | · _                                   |
|                                                                                                    |                                                | RECHERCHER                            |
| Nombre de résultats : 32                                                                                                    | Afficher Trier par<br>5 * Alde                 | * 11                                  |
| Accompagnement des transitions agroècologiques des productions végétales<br>aldes FEADER                                                                                                    | TPV01-2301<br>Type de Bénéficiaire: 🏩 🏛 🔛 📮 😩  | Ð                                     |
| ADAM test<br>Aide en fonctionnement                                                                                                    | ADA-001<br>Type de Bénéficiaire: 🏩 🎰 🔛 📚 😫 📮 单 |                                       |
| Dispo test NO<br>Aide en fonctionnement                                                                                                    | notest<br>Type de Bénéficiaire: 🏩 🏛 🔛 📚 🔛 📮 🚨  |                                       |
| Dispositif minimal Diversification                                                                                                    | MIN-DIV<br>Type de Bénéficiaire: 🏦 🙎           | •                                     |

Afin de sélectionner le type d'aide que vous souhaitez solliciter, vous devez cliquer sur l'icône «  $\rightarrow$  » (1) à la fin de la ligne du dispositif :

| Dispositif minimal Modernisation       MN-MOO         Dispositif minimal Modernisation old       Dispositif minimal Modernisation old         Tronc Commun       MN-MOOD(233 au 30/10/2023)         Modernisation et adaptation des exploitations d'élevage au dérèglement climatique<br>aides FEADER       MOD01-2302<br>Type de Bénéficiaire: ① 2)  | Nombre de résultats : 3                                                                           |                                                                          | 5 • Aide | ÷ <u>±</u> |
|----------------------------------------------------------------------------------------------------|---------------------------------------------------------------------------------------------------|--------------------------------------------------------------------------|----------|------------|
| Dispositif minimal Modernisation old     MIN-MODold<br>Type de Bénéficiaire: ① ②     Image: Dispositif minimal Modernisation old       Tonc Commun     Dispositif minimal Modernisation des exploitations d'élevage au dérèglement climatique<br>aides FEADER     MODOI-2302<br>Type de Bénéficiaire: ① ③     Image: Dispositif minimal Modernisation | Dispositif minimal Modernisation<br>Dispositifs pré-demande                                       | MIN-MOD<br>Type de Bénéficiaire: 🏦 🚊<br>📰 Du 12/06/2023 au 29/10/2023    |          | <b>→</b>   |
| Modernisation et adaptation des exploitations d'élevage au dérèglement climatique MODO1-2302<br>aides FEADER Type de Bénéficiaire: 🏦 🛓                                                                                                    | Dispositif minimal Modernisation old<br>Tronc Commun                                              | MIN-MODold<br>Type de Bénéficiaire: 🏦 💄<br>🛗 Du 13/06/2023 au 30/10/2023 |          | •          |
|                                                                                                    | Modernisation et adaptation des exploitations d'élevage au dérèglement climatique<br>aldes FEADER | MOD01-2302<br>Type de Bénéficiaire: 🏦 💄                                  |          |            |

Vous êtes maintenant sur la page d'accueil du dispositif d'aide du dispositif sélectionné (1) et vous devez cliquer sur le bouton **TELECHARGER LE REGLEMENT COMPLET** (2) afin d'obtenir toutes les informations relatives à ce dispositif (listes des pièces attendues, notice, arrêté, fichiers nécessaires pour le dépôt de votre demande, ...) :

| Conformed aper                                                                                                    | Contact 1 Collectivité 1<br>Gestion des subventions et des aides individus |                                                      |                      |              |
|----------------------------------------------------------------------------------------------------|----------------------------------------------------------------------------|------------------------------------------------------|----------------------|--------------|
| CUEIL 🌲                                                                                                    | RECHERCHER UNE AIDE                                                        | SUIVRE MES DOSSIERS                                  | DOCUMENTS RESSOURCES | DÉTAIL FICHE |
| Détails du dispositif<br>Modernisation et adaptation des exploitations d'élevage au dérèglement climatique<br>aides FEADER                                                                                                    | M<br>Ty                                                                    | IOD01-2302<br>ype de Bénéficiaire: 🏦 💄               |                      |              |
| Diget La modernazion, l'Adaption des biliments et des équipements existents, la maîtres des pollutions induites par l'activité d'élerage et la transition élergétique constituent les facteurs, clé de la constituént des exploitations agricoles. L'adaptif de cette interviention et d'accompagner les transitions des exploitations d'élerage pour permettre leur adaptation au dérèglement climatique, la préservation de l'environnement et des resources et la motorisment de leur complétive.  Vous êtres Pour être saille à cette interviention, les bénéficiaires doivent appartentre leur desparte des exploitations qui complétive.  Pour être saille à cette interviention, les bénéficiaires doivent appartentre leur desparte constituent et que personne physique ou qu'en tant que personne monsile à Pour être saille à carte interviention, les bénéficiaires doivent appartentre leur desparte constituent et personne monsile à Pour être saille à carte interviention, les bénéficiaires doivent appartent et leur dondernes suivantes :  > teurs personne physique ausurée pour long proprie contre contre les accidents du travait et les matides portescionneles sous un régime de protection sociale des personnes non salantes des professional autories auricos (ALSA): |                                                                            | Contact<br>Rudscinnentssemert@burgspundrachesemts.fr |                      |              |
|                                                                                                    |                                                                            |                                                      |                      |              |
| <ul> <li>Les structures de droit public lorsqu'erres ons une activite agricole (lycées agricoles, collectivités);</li> <li>Les associations Loi 1901 dont les statuts prévolent l'activité agricole;</li> </ul>                                                                                                    |                                                                            |                                                      |                      |              |

Pour commencer le dépôt de votre dossier, vous devez cliquer sur le bouton **DEPOSER UN DOSSIER** (1) :

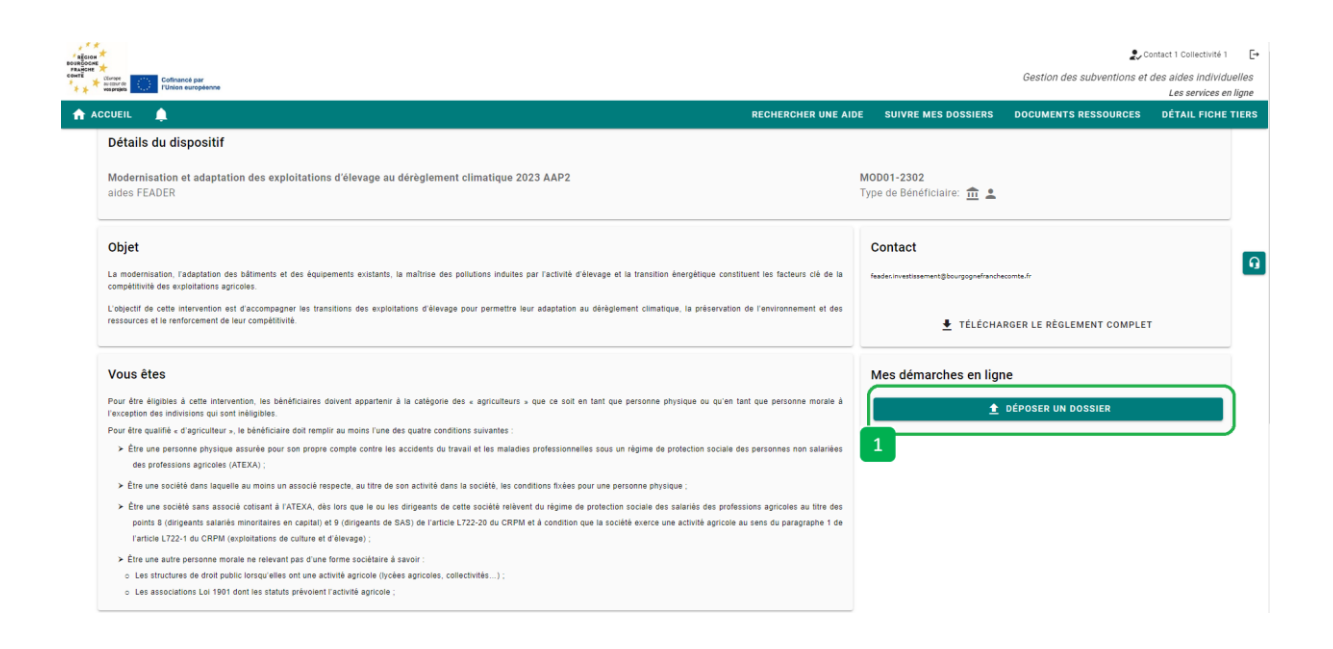

Vous devez obligatoirement confirmer vos informations personnelles - sur l'écran présenté sur la page suivante :

- Vérifier que les informations vous concernant sont conformes (1)
- Modifier et/ou ajouter des informations si nécessaires en cliquant sur chaque rubrique pour faire apparaître les informations (2) – Notamment au niveau de votre RIB
- Cocher la case « Je certifie que les informations renseignées ci-dessus sont exactes » (3)
- Cliquer sur le bouton VALIDER (4)

| il 🔔                                                                                             | RECHERCHER UNE AIDE SUIVRE MES DOSSIERS                                                                        | DOCUMENTS RESSOURCES DÉTAIL FI |
|--------------------------------------------------------------------------------------------------|----------------------------------------------------------------------------------------------------|--------------------------------|
| Merci de confirmer que vos informations personnelles sont à jour en cocha                        | nt la case située en bas de page.                                                                              |                                |
|                                                                                                  |                                                                                                    |                                |
|                                                                                                  |                                                                                                    |                                |
| Attention la saisie de cet écran ne constitue pas le dépôt d'un dossi                            | er de demande. Vous pouvez déposer un dossier de demande via le menu «Rechercher une Alde».                    |                                |
| Identification IBAN Documents Contacts Autres                                                    |                                                                                                    |                                |
| Identité                                                                                         |                                                                                                    |                                |
| Nom d'Etablissement *                                                                            | Collectivité 1                                                                                                 |                                |
| Forme invidence                                                                                  | Collectivité territoriale                                                                                      | •                              |
|                                                                                                  |                                                                                                    |                                |
| N de sire i -                                                                                    | (composé de 14 caractères numériques)<br>05427 : Éducance de aboururs et d'autres équidés                      |                                |
| N" NAF-APE                                                                                       | U 1452 - Elevage de chevaux et d'autres équides                                                                | •                              |
| Coordonnées                                                                                      |                                                                                                    |                                |
|                                                                                                  |                                                                                                    |                                |
| Adresse principale                                                                               |                                                                                                    |                                |
| Type d'adresse                                                                                   | <ul> <li>Française O Étrangère</li> </ul>                                                                      |                                |
| N° de voie                                                                                       | 3                                                                                                    |                                |
| Nom de la voie 1                                                                                 | Chemin du petit cheval                                                                                         |                                |
| Complément d'adresse éventue                                                                     |                                                                                                    |                                |
| Complément d'adresse éventue                                                                     | (Entrée, Immeuble, Bâtiment, Résidence)                                                                        |                                |
| Code Postal                                                                                      | (Mention spéciale (BP, CS) - commune géographique)                                                             |                                |
| Ville <sup>4</sup>                                                                               | The second of the second                                                                                       | •                              |
| Cedes                                                                                            |                                                                                                    |                                |
|                                                                                                  |                                                                                                    |                                |
| Adresse postale *                                                                                | Adresse principale      Autre adresse                                                                          |                                |
| Autre adresse (résidence, familiale, etc.)                                                       |                                                                                                    |                                |
| Type d'adresse                                                                                   | Française O Étrangère                                                                                          |                                |
| N* de voie                                                                                       | a 3 bis                                                                                                    |                                |
| Nom de la voie '                                                                                 | Chemin du petit cheval                                                                                         |                                |
| Complément d'adresse éventue                                                                     |                                                                                                    |                                |
| Complément d'adresse éventue                                                                     | (Entrée, Immeuble, Bâtiment, Résidence)                                                                        |                                |
| Code Postal                                                                                      | (Mention spéciale (BP, CS) - commune géographique)                                                             |                                |
| Ville                                                                                            |                                                                                                    |                                |
| Code                                                                                             |                                                                                                    |                                |
| Cedes                                                                                            |                                                                                                    |                                |
| Téléphone principal *                                                                            | 0380212122                                                                                                    |                                |
| Téléphone portable                                                                               | 062222223                                                                                                    |                                |
| Télécopie                                                                                        |                                                                                                    |                                |
| Adresse électronique *                                                                           |                                                                                                    |                                |
| Site internet                                                                                    | (exemple : nomprenompexemple.com)                                                                              |                                |
|                                                                                                  | (exemple : https://www.exemple.com)                                                                            |                                |
| Dirigeant                                                                                        |                                                                                                    |                                |
| Civilité *                                                                                       | Mme                                                                                                    | •                              |
| Qualité *                                                                                        | Directrice                                                                                                    | •                              |
| Nom *                                                                                            | ACTIVITIES                                                                                                    |                                |
| Prénom *                                                                                         |                                                                                                    |                                |
| Mél                                                                                              |                                                                                                    |                                |
| Télephone                                                                                        | (exemple : nomprenomgexemple.com)                                                                              |                                |
|                                                                                                  |                                                                                                    |                                |
| <ul> <li>J'accepte que mes coordonnées soient utilisées pour recevoir des information</li> </ul> | ons de la Collectivité au-delà des communications liées à mes dossiers de subventions et d'aides individuelles |                                |
| J'accepte d'avoir un compte unique pour l'ensemble de mes demandes de su                         | ubventions et d'aides auprès de la Collectivité *                                                              |                                |
|                                                                                                  |                                                                                                    |                                |

Ш

Vous pouvez maintenant saisir les informations liées à votre projet :

| nigorov<br>souspoces<br>ranaciste<br>dierrie<br>Confinancé par |                                                                    |                           |                       |                                         |                         | 2.<br>Gestion des subventions e | Contact 1 Collectivité 1 🕞                  |
|----------------------------------------------------------------|--------------------------------------------------------------------|---------------------------|-----------------------|-----------------------------------------|-------------------------|---------------------------------|---------------------------------------------|
|                                                                |                                                                    |                           |                       | RECHERCHER UNE AIDE                     | SUIVRE MES DOSSIERS     | DOCUMENTS RESSOURCES            | Les services en ligne<br>DÉTAIL FICHE TIERS |
| Etape Demande                                                  |                                                                    |                           |                       |                                         |                         |                                 |                                             |
|                                                                |                                                                    |                           |                       |                                         |                         | INVITER DES COMPTES À C         | OLLABORER                                   |
|                                                                |                                                                    |                           |                       |                                         |                         |                                 | _                                           |
| Caractéristiques du dem                                        | Compléments d'inform                                               | ations sur l'exploitation | Caractéristiques du p | rojet Description de l'opération : élé  | ments communs aux trois | volets du dispositif            |                                             |
| Indicateurs transversaux                                       | C Dépenses prévisionnelles                                         | Plan de financement pré   | visionnel du projet   | Plan de financement prévisionnel - Pièc | es justificatives Eng   | agements du demandeur           | Q                                           |
| Informations complément                                        | ntaires                                                            |                           |                       |                                         |                         |                                 |                                             |
| Porteur de projet                                              |                                                                    |                           |                       |                                         |                         |                                 |                                             |
| Etes-vous le porteur de projet ?*                              | 🔿 Oui 🔹 Non                                                        |                           |                       |                                         |                         |                                 |                                             |
| Justificatif du mandat<br>conflé par le porteur de<br>projet 🔁 | ♣Ajouter un fichier<br>Ou glissez-déposez ici. (Taille max. 10 Mo) |                           |                       |                                         |                         |                                 |                                             |
| Le porteur de projet est                                       | Sélectionnez                                                       |                           |                       |                                         |                         |                                 |                                             |
| SIRET du porteur de<br>projet                                  |                                                                    |                           |                       |                                         |                         |                                 |                                             |
| Raison sociale ou Nom<br>et prénom du porteur                  |                                                                    |                           |                       |                                         |                         |                                 |                                             |